| SUBJECT                                  | Date     |
|------------------------------------------|----------|
| YARDI VOYAGER PROCEDURES MANUAL          |          |
|                                          | 03-01-23 |
| FINDING, PRINTING AND ATTACHING A TENANT |          |
| CERTIFICATION                            |          |

## Finding the TC for the Resident(s) to Sign:

First, you will need to log-in to Voyager and then find and select the desired household.

- 1. Select the "Person Search" tab
- 2. Input the unit number for the household for which you are searching
- 3. Click "Search"
- 4. Click on the Name of the household member

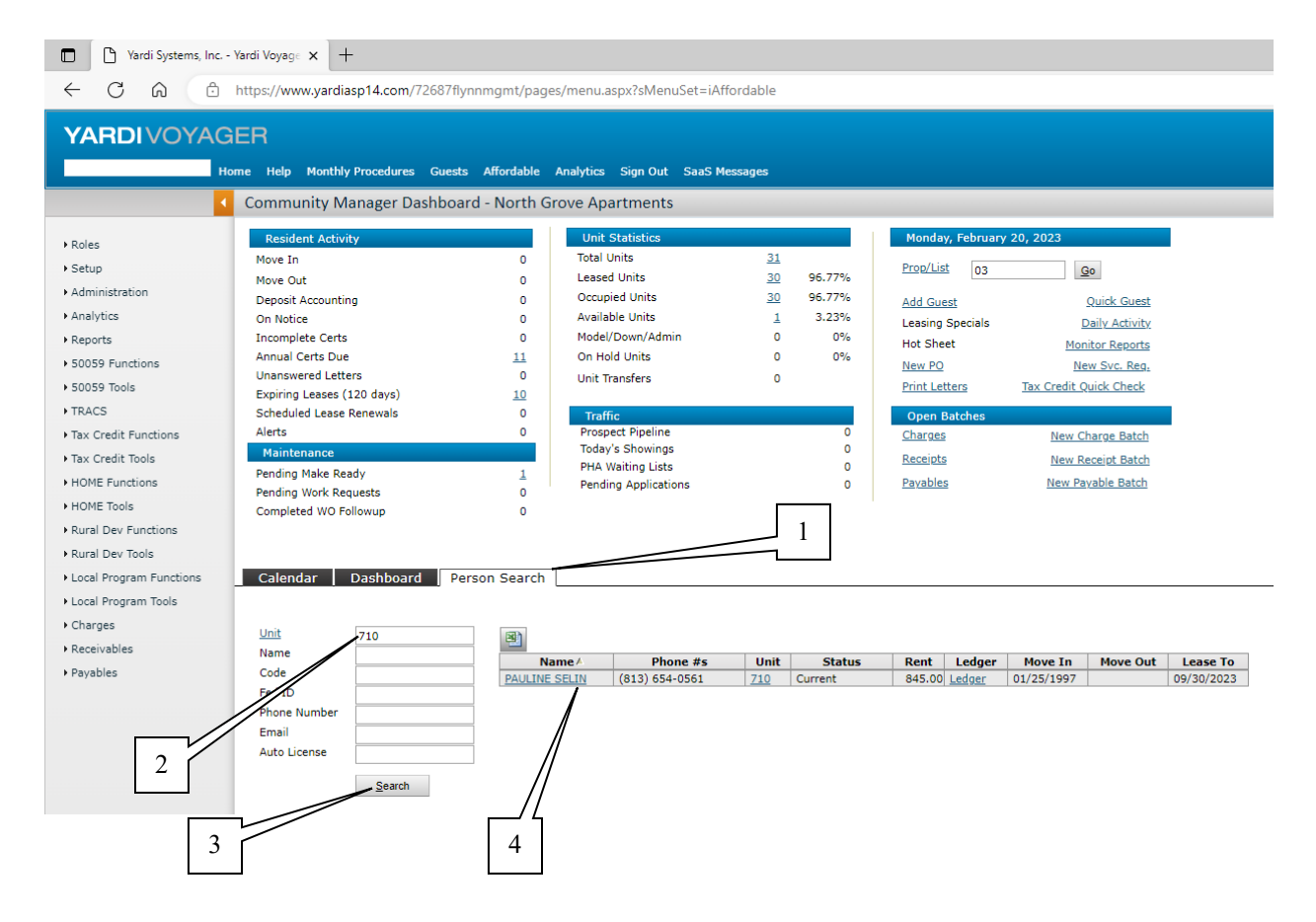

| SUBJECT                                  | Date     |
|------------------------------------------|----------|
| YARDI VOYAGER PROCEDURES MANUAL          |          |
|                                          | 03-01-23 |
| FINDING, PRINTING AND ATTACHING A TENANT |          |
| CERTIFICATION                            |          |

## Printing a TC for the Resident(s) to Sign:

Next, you find the desired TC and print it by doing the following:

- 5. Select the "Affordable" tab (typically, Voyager defaults to this tab)
- 6. Click on the link for "Print" next to the Tenant Certification you wish to print.
- 7. A new window will then open. Click the "Print" icon on the top of the page.

| YARDIVOYAG                                                                                                    | àER                                                                                                   |                                                                                                    |                                                                                                    |                                                                                                    |                                                                                                    |                                                                                                    |                                                                                                    |                                                                                                    |                                                                                                    |   |
|----------------------------------------------------------------------------------------------------|----------------------------------------------------------------------------------------------------|----------------------------------------------------------------------------------------------------|----------------------------------------------------------------------------------------------------|----------------------------------------------------------------------------------------------------|----------------------------------------------------------------------------------------------------|----------------------------------------------------------------------------------------------------|----------------------------------------------------------------------------------------------------|----------------------------------------------------------------------------------------------------|----------------------------------------------------------------------------------------------------|---|
| н                                                                                                    | lome Hel                                                                                              | p Mor                                                                                                    | thly Procedures                                                                                                    | Guests Affordal                                                                                                    | ole Analytic                                                                                                    | cs Sign Ou                                                                                                    | t SaaS Messa                                                                                                    | ages                                                                                                    |                                                                                                    |   |
|                                                                                                    | Resid                                                                                                 | ent                                                                                                    |                                                                                                    |                                                                                                    | Function                                                                                                    | ns 🔻                                                                                                    | Data 🔻                                                                                                    | Report                                                                                                    | is 🔻                                                                                                    |   |
| • Poler                                                                                                    |                                                                                                    |                                                                                                    |                                                                                                    |                                                                                                    |                                                                                                    |                                                                                                    |                                                                                                    |                                                                                                    |                                                                                                    |   |
| Roles                                                                                                    | First N                                                                                               | lame                                                                                                    | PAULINE                                                                                                    |                                                                                                    |                                                                                                    |                                                                                                    | Resident ID                                                                                                    | t00                                                                                                    | 03768                                                                                                    |   |
| Setup                                                                                                    | Middle                                                                                                | e Name                                                                                                    |                                                                                                    |                                                                                                    |                                                                                                    |                                                                                                    | Property                                                                                                    | 03                                                                                                    |                                                                                                    |   |
| <ul> <li>Administration</li> </ul>                                                                                                    | Last N                                                                                                | lame                                                                                                    | SELIN                                                                                                    |                                                                                                    |                                                                                                    |                                                                                                    | Unit                                                                                                    | 710                                                                                                    | 2                                                                                                    |   |
| Analytics                                                                                                    | Addre                                                                                                 | SS                                                                                                    |                                                                                                    |                                                                                                    |                                                                                                    |                                                                                                    | Prospect                                                                                                    | <u>p00</u>                                                                                                    | 04284                                                                                                    |   |
| Reports                                                                                                    |                                                                                                    |                                                                                                    |                                                                                                    |                                                                                                    |                                                                                                    |                                                                                                    | Status                                                                                                    | Cur                                                                                                    | rent                                                                                                    |   |
|                                                                                                    | City S                                                                                                | tate                                                                                                    |                                                                                                    |                                                                                                    |                                                                                                    |                                                                                                    | Legal                                                                                                    |                                                                                                    |                                                                                                    |   |
| 50059 Functions                                                                                                    |                                                                                                    |                                                                                                    |                                                                                                    |                                                                                                    |                                                                                                    |                                                                                                    |                                                                                                    |                                                                                                    |                                                                                                    |   |
|                                                                                                    | Zin                                                                                                   |                                                                                                    |                                                                                                    |                                                                                                    |                                                                                                    |                                                                                                    |                                                                                                    |                                                                                                    |                                                                                                    |   |
| • 50059 Tools                                                                                                    | Zip                                                                                                   |                                                                                                    |                                                                                                    |                                                                                                    |                                                                                                    |                                                                                                    |                                                                                                    |                                                                                                    |                                                                                                    |   |
| ▶ 50059 Tools<br>▶ TRACS                                                                                                    | Zip                                                                                                   | dit                                                                                                    | Close                                                                                                    | Help                                                                                                    |                                                                                                    |                                                                                                    |                                                                                                    |                                                                                                    |                                                                                                    |   |
| 50059 Tools     TRACS     Tax Credit Eurotions                                                                                                    | Zip                                                                                                   | dit                                                                                                    | Close                                                                                                    | Help                                                                                                    |                                                                                                    |                                                                                                    |                                                                                                    |                                                                                                    |                                                                                                    |   |
| <ul> <li>&gt; 50059 Tools</li> <li>&gt; TRACS</li> <li>&gt; Tax Credit Functions</li> <li>&gt; Tax Gradit Tools</li> </ul>                                                                                                    | Zip<br>E                                                                                              | dit<br>dable                                                                                                    | <u>C</u> lose<br>Lease Info                                                                                                    | <u>H</u> elp<br>Deposit Inf                                                                                                    | o Leas                                                                                                    | e Charges                                                                                                    | Late Fe                                                                                                    | es & Accou                                                                                                    | Ints                                                                                                    | C |
| <ul> <li>\$0059 Tools</li> <li>TRACS</li> <li>Tax Credit Functions</li> <li>Tax Credit Tools</li> </ul>                                                                                                    | Zip<br>E                                                                                              | dit<br>dable                                                                                                    | <u>C</u> lose<br>Lease Info                                                                                                    | Help<br>Deposit Inf                                                                                                    | o Leas                                                                                                    | e Charges                                                                                                    | Late Fe                                                                                                    | es & Accou                                                                                                    | ints                                                                                                    | C |
| <ul> <li>\$0059 Tools</li> <li>TRACS</li> <li>Tax Credit Functions</li> <li>Tax Credit Tools</li> <li>HOME Functions</li> </ul>                                                                                                    | Zip<br>E                                                                                              | dit<br>dable                                                                                                    | <u>C</u> lose<br>Lease Info                                                                                                    | Help                                                                                                    | o   Leas                                                                                                    | e Charges                                                                                                    | Late Fe                                                                                                    | es & Accou                                                                                                    | ints                                                                                                    | C |
| <ul> <li>\$0059 Tools</li> <li>TRACS</li> <li>Tax Credit Functions</li> <li>Tax Credit Tools</li> <li>HOME Functions</li> <li>HOME Tools</li> <li>HOME Tools</li> </ul>                                                                                                    | Zip                                                                                                   | dit<br>dable                                                                                                    | Close                                                                                                    | Help<br>Deposit Inf                                                                                                    | o Leas<br>Developmen                                                                                                    | e Charges<br>nt Data                                                                                                    | Late Fe                                                                                                    | es & Accou                                                                                                    | ints                                                                                                    | C |
| S0059 Tools     TRACS     Tax Credit Functions     Tax Credit Tools     HOME Functions     HOME Tools     HOME Tools     HUME Tools                                                                                                    | Zip<br>E<br>Affor                                                                                     | dit<br>dable<br>t Type                                                                                                    | Close<br>Lease Info                                                                                                    | Help<br>Deposit Inf<br>5<br>Basic Rem                                                                                                    | o Leas<br>Developmen<br>GTC I                                                                                                    | e Charges<br>nt Data<br>Util Allow.                                                                                                    | Late Fe                                                                                                    | es & Accou<br>RA                                                                                                    | nts<br>Edit                                                                                                    |   |
| <ul> <li>\$0059 Tools</li> <li>TRACS</li> <li>Tax Credit Functions</li> <li>Tax Credit Tools</li> <li>HOME Functions</li> <li>HOME Tools</li> <li>Rural Dev Functions</li> </ul>                                                                                                    | Zip<br>E<br>Affor<br>GR                                                                               | dit<br>dable<br>t Type                                                                                                    | Close<br>Lease Info<br>Effective Date<br>01/01/2023                                                                                                    | Help<br>Deposit Inf<br>5<br>Basic Rent<br>845                                                                                                    | 0 Leas                                                                                                    | e Charges<br>nt Data<br>Util Allow.<br>118                                                                                                    | Late Fe                                                                                                    | es & Accou<br>RA<br>349                                                                                                    | ents<br>Edit<br>View                                                                                                    | C |
| <ul> <li>\$0059 Tools</li> <li>TRACS</li> <li>Tax Credit Functions</li> <li>Tax Credit Tools</li> <li>HOME Functions</li> <li>HOME Tools</li> <li>Rural Dev Functions</li> <li>Rural Dev Tools</li> </ul>                                                                                                    | Zip<br>E<br>Affor<br>GR<br>AR<br>Cer                                                                  | dit<br>rdable<br>t Type<br>Print<br>Print                                                                                                    | <u>Close</u><br>Lease Info<br>Effective Date<br>01/01/2023<br>0/01/2022                                                                                                    | Help<br>Deposit Inf<br>5<br>Basic Rem<br>845<br>797<br>702                                                                                                    | o Leas                                                                                                    | e Charges<br>nt Data<br>Util Allow.<br>118<br>113                                                                                              | NTC<br>496<br>501                                                                                                    | RA<br>349<br>296<br>318                                                                                                    | nts<br>Edit<br>View<br>View                                                                                                  |   |
| <ul> <li>&gt; 50059 Tools</li> <li>&gt; TRACS</li> <li>&gt; Tax Credit Functions</li> <li>&gt; Tax Credit Tools</li> <li>&gt; HOME Functions</li> <li>&gt; HOME Tools</li> <li>&gt; Rural Dev Functions</li> <li>&gt; Rural Dev Tools</li> <li>&gt; Local Program Functions</li> </ul>                                                                                     | Zip<br>E<br>Affor<br>GR<br>AR<br>GR<br>AR<br>AR                                                       | dit<br>rdable<br>t Type<br>Print<br>Print<br>Print                                                                                                    | <u>Close</u> <u>Close</u> <u>Lease Info</u> <u>Effective Date</u> 01/01/2023     10/01/2022     01/02022     10/01/202                                                                                                    | Help<br>Deposit Inf<br>5<br>Basic Rent<br>845<br>797<br>797<br>797<br>797                                                                                                    | o Leas                                                                                                    | e Charges<br>nt Data<br>Util Allow.<br>118<br>113<br>113                                                                                       | Late Fe<br>NTC<br>496<br>501<br>479<br>474                                                                                                    | RA<br>849<br>296<br>318<br>323                                                                                                    | Edit<br>View<br>View<br>View                                                                                                 |   |
| <ul> <li>&gt; 50059 Tools</li> <li>&gt; TRACS</li> <li>&gt; Tax Credit Functions</li> <li>&gt; Tax Credit Tools</li> <li>&gt; HOME Functions</li> <li>&gt; HOME Tools</li> <li>&gt; Rural Dev Functions</li> <li>&gt; Rural Dev Tools</li> <li>&gt; Local Program Functions</li> <li>&gt; Local Program Tools</li> </ul>                                                   | Zip<br>E<br>Affor<br>GR<br>AR<br>AR<br>AR<br>GR                                                       | dit<br>dable<br>Print<br>Print<br>Print<br>Print                                                                                                    | Qlose<br>Lease Info<br>01/01/2023<br>01/01/2022<br>01/01/2022<br>01/01/2021                                                                                                    | Help<br>Deposit Inf<br>5<br>Basic Rent<br>845<br>797<br>797<br>797<br>797<br>797<br>797                                                                                                    | 0 Leas<br>0 Development<br>0 GTC 0<br>0 614<br>0 614<br>0 592<br>592<br>592<br>592                                                                                                    | te Charges<br>nt Data<br>Util Allow.<br>118<br>113<br>113<br>118<br>118                                                                        | <b>NTC</b><br>496<br>501<br>479<br>474<br>462                                                                                                    | RA<br>349<br>296<br>318<br>323<br>335                                                                                                    | nts<br>Edit<br>View<br>View<br>View<br>View<br>View                                                                          |   |
| <ul> <li>&gt; 50059 Tools</li> <li>&gt; TRACS</li> <li>&gt; Tax Credit Functions</li> <li>&gt; Tax Credit Tools</li> <li>&gt; HOME Functions</li> <li>&gt; HOME Tools</li> <li>&gt; Rural Dev Functions</li> <li>&gt; Rural Dev Tools</li> <li>&gt; Local Program Functions</li> <li>&gt; Local Program Tools</li> <li>&gt; Cheman</li> </ul>                              | Zip<br>E<br>Affor<br>GR<br>AR<br>GR<br>AR<br>AR<br>AR<br>AR                                           | dit<br>rdable<br>t Type<br>Print<br>Print<br>Print<br>Print<br>Print                                                                                                    | <u>Close</u><br><u>Lease Info</u><br><u>Lease Info</u><br>01/01/2023<br>10/01/2022<br>10/01/2021<br>10/01/2021                                                                                                    | Help<br>Deposit Inf<br>845<br>797<br>797<br>797<br>797<br>797<br>797                                                                                                    | 0 Leas<br>0 0 0 0 0 0 0 0 0 0 0 0 0 0 0 0 0 0 0                                                                                                     | te Charges<br>the Data<br>Util Allow.<br>118<br>113<br>118<br>118<br>118<br>115                                                                | NTC<br>496<br>501<br>479<br>474<br>462<br>465                                                                                                    | RA<br>349<br>296<br>318<br>323<br>335<br>332                                                                                                    | nts<br>Edit<br>View<br>View<br>View<br>View<br>View<br>View                                                                  |   |
| <ul> <li>\$0059 Tools</li> <li>TRACS</li> <li>Tax Credit Functions</li> <li>Tax Credit Tools</li> <li>HOME Functions</li> <li>HOME Functions</li> <li>HOME Tools</li> <li>Rural Dev Functions</li> <li>Rural Dev Tools</li> <li>Local Program Functions</li> <li>Local Program Tools</li> <li>Local Program Tools</li> <li>Local Program Tools</li> <li>Charges</li> </ul> | Zip<br>Affor<br>GR<br>AR<br>GR<br>AR                                                                  | dit<br>dable<br>Print<br>Print<br>Print<br>Print<br>Print                                                                                                    | <u>Close</u><br><u>Lease Info</u><br>01/01/2023<br>10/01/2023<br>10/01/2022<br>10/01/2021<br>10/01/2020                                                                                                    | <u>H</u> elp<br><b>Deposit Inf</b><br>5<br><b>Basic Rem</b><br>845<br>797<br>797<br>797<br>797<br>797<br>797                                                                                                    | 0 Leas<br>Development<br>GTC<br>614<br>614<br>614<br>592<br>592<br>580<br>580                                                                                                    | e Charges<br><b>ht Data</b><br><b>Util Allow.</b><br>118<br>113<br>113<br>118<br>115                                                           | NTC<br>496<br>501<br>479<br>474<br>462<br>465                                                                                                    | RA<br>349<br>296<br>318<br>323<br>335<br>332                                                                                                    | Edit<br>View<br>View<br>View<br>View<br>View<br>View                                                                         |   |
| <ul> <li>\$0059 Tools</li> <li>TRACS</li> <li>Tax Credit Functions</li> <li>Tax Credit Tools</li> <li>HOME Functions</li> <li>HOME Tools</li> <li>Rural Dev Functions</li> <li>Local Program Functions</li> <li>Local Program Tools</li> <li>Charges</li> <li>Receivables</li> </ul>                                                                                       | Zip<br>E<br>Affor<br>Ger<br>GR<br>GR<br>GR<br>GR<br>AR                                                | dit<br>dable<br>Print<br>Print<br>Print<br>Print<br>Print                                                                                                    | Elose           Lease Info           01/01/2023           01/01/2023           01/01/2023           01/01/2023           01/01/2021           01/01/2020                                                                                                    | Help           Deposit Inf           5           Basic Remt           845           797           797           797           797           797           797           797           797           797           797                                                                                                    | 0 Leas<br>Developmen<br>GTC 1<br>614<br>614<br>592<br>592<br>580<br>580<br>                                                                                                    | e Charges<br>ht Data<br>Util Allow.<br>118<br>113<br>113<br>118<br>115<br>15                                                                   | <b>NTC</b><br>496<br>501<br>479<br>474<br>462<br>465                                                                                                    | es & Accou<br>349<br>296<br>318<br>323<br>335<br>332                                                                                                    | Edit<br>View<br>View<br>View<br>View<br>View<br>View                                                                         |   |
| <ul> <li>\$0059 Tools</li> <li>TRACS</li> <li>Tax Credit Functions</li> <li>Tax Credit Tools</li> <li>HOME Functions</li> <li>HOME Tools</li> <li>Rural Dev Functions</li> <li>Rural Dev Tools</li> <li>Local Program Functions</li> <li>Local Program Tools</li> <li>Charges</li> <li>Receivables</li> <li>Payables</li> </ul>                                            | Zip<br>E<br>Affor<br>GR<br>AR<br>GR<br>AR<br>GR<br>AR<br>Cer                                          | dit<br>dable<br>Print<br>Print<br>Print<br>Print<br>Print<br>Print<br>Print<br>t Type                                                                                                    | Close           Effective Date           0/01/2023           10/01/2023           01/01/2021           01/01/2021           01/01/2021           01/01/2021           10/01/2020           Effective Date                                                                                                    | Basic Rem           845           797           797           797           797           797           797           797           797           797           797           797           798           799           Max Rent                                                                                                    | o Leas<br>Development<br>GTC 1<br>614<br>614<br>592<br>580<br>580<br>580                                                                                                    | e Charges<br>Int Data<br>Util Allow.<br>118<br>113<br>118<br>115<br>14<br>16<br>100w.                                                          | NTC           496           501           479           474           462           465           Tenant Rent                                                         | RA (2000)<br>RA (2000)<br>(2000)<br>(20 | Edit<br>View<br>View<br>View<br>View<br>View<br>View<br>Edit                                                                 |   |
| <ul> <li>\$0059 Tools</li> <li>TRACS</li> <li>Tax Credit Functions</li> <li>Tax Credit Tools</li> <li>HOME Functions</li> <li>HOME Tools</li> <li>Rural Dev Functions</li> <li>Local Program Functions</li> <li>Local Program Tools</li> <li>Coal Program Tools</li> <li>Coal Program Tools</li> <li>Charges</li> <li>Receivables</li> <li>Payables</li> </ul>             | Zip<br>E<br>Affor<br>GR<br>AR<br>GR<br>AR<br>GR<br>AR<br>Cer<br>AR                                    | dit<br>rdable<br>Print<br>Print<br>Print<br>Print<br>Print<br>Print<br>Print<br>Print<br>Print<br>Print<br>Print                                                                                                    | Close           Effective Date           01/01/2022           01/01/2022           01/01/2022           01/01/2021           01/01/2021           01/01/2021           01/01/2020           01/01/2021           01/01/2020           01/01/2021           01/01/2020           Effective Date           10/01/2022     | Help           Deposit Inf           5           Basic Rent           845           797           797           797           797           797           797           797           797           797           797           797           797           797           797           797           797           797           797           797           797           797           797           797           797           797           797           797           797           797           797           797           797           797           797           797           797           797           797           797           797           797           797           797           797           797           797 | o Leas<br>Developmen<br>GTC 614<br>614<br>592<br>590<br>580<br>580<br>580                                                                                                    | e Charges<br>nt Data<br>Util Allow.<br>118<br>113<br>113<br>118<br>118<br>115<br>115<br>116<br>117<br>117<br>6                                 | NTC<br>496<br>501<br>479<br>474<br>465<br>Tenant Rent<br>501                                                                                                    | RA<br>349<br>296<br>318<br>335<br>332<br><b>Subsidy</b><br>296                                                                                                    | nts<br>Edit<br>View<br>View<br>View<br>View<br>View<br>View<br>View                                                          |   |
| <ul> <li>\$0059 Tools</li> <li>TRACS</li> <li>Tax Credit Functions</li> <li>Tax Credit Tools</li> <li>Tax Credit Tools</li> <li>HOME Functions</li> <li>HOME Tools</li> <li>Rural Dev Functions</li> <li>Rural Dev Tools</li> <li>Local Program Functions</li> <li>Local Program Tools</li> <li>Charges</li> <li>Receivables</li> <li>Payables</li> </ul>                  | Zip<br>E<br>Affor<br>GR<br>GR<br>GR<br>GR<br>GR<br>GR<br>GR<br>GR<br>AR<br>GR<br>AR<br>GR<br>AR<br>AR | dit<br>rdable<br>Prist<br>Print<br>Print<br>Print<br>Print<br>Print<br>Print<br>Print<br>Print<br>Print                                                                                                    | Close           Lease Info           Effective Date           01/01/2023           10/01/2023           10/01/2023           10/01/2021           10/01/2020           Effective Date           10/01/2020           Effective Date           10/01/2022           10/01/2022           10/01/2022           10/01/2020 | <u>Нер</u><br><b>Deposit Inf</b><br>5<br>Вазіс Rem<br>845<br>797<br>797<br>797<br>797<br>797<br>797<br>797<br>79                                                                                                    | o         Leas           Developmen         GTC         1           GTC         614         614           614         592         580           S80         S80         580           Rem         6         5           6         5         5 | te Charges<br>110 Allow.<br>1118<br>113<br>118<br>118<br>118<br>115<br>116<br>115<br>115<br>115                                                | Late Fe                                                                                                    | RA 349<br>296<br>318<br>323<br>335<br>332<br><b>Subsidy</b> 296<br>332<br>332                                                                                                    | Edit<br>View<br>View<br>View<br>View<br>View<br>View<br>View<br>View                                                         |   |
| <ul> <li>\$0059 Tools</li> <li>TRACS</li> <li>Tax Credit Functions</li> <li>Tax Credit Tools</li> <li>HOME Functions</li> <li>HOME Tools</li> <li>Rural Dev Functions</li> <li>Rural Dev Tools</li> <li>Local Program Functions</li> <li>Local Program Tools</li> <li>Charges</li> <li>Receivables</li> <li>Payables</li> </ul>                                            | Zip<br>E<br>Affor<br>GR<br>AR<br>AR<br>AR<br>AR<br>AR<br>AR<br>AR<br>AR<br>AR<br>AR                   | dit<br>rdable<br>Prist<br>Print<br>Print                   | Elose           Lease Info           01/01/2023           0/01/2023           01/01/2021           01/01/2021           01/01/2020           Effective Date           10/01/2020           Effective Date           10/01/2020           IO/01/2020           IO/01/2020           IO/01/2020           IO/01/2020      | <u>Нер</u><br><b>Deposit Inf</b><br>5<br><b>Basic Rent</b><br>845<br>797<br>797<br>797<br>797<br>797<br>797<br>797<br>79                                                                                                    | o         Lease           Development         GTC         I           614         592         580           580         580         580           Reim         6         5           553         553         553                              | e Charges<br>ht Data<br>Util Allow.<br>118<br>113<br>118<br>118<br>118<br>118<br>119<br>119<br>119                                             | NTC           496           501           479           474           462           465           Tenant Rent           501           465                             | <b>RA</b><br>349<br>296<br>318<br>323<br>335<br>332<br><b>Subsidy</b><br>296<br>332<br>295<br>332<br>295<br>332                                                                                                    | Edit<br>View<br>View<br>View<br>View<br>View<br>View<br>View<br>View                                                         |   |
| <ul> <li>\$0059 Tools</li> <li>TRACS</li> <li>Tax Credit Functions</li> <li>Tax Credit Tools</li> <li>HOME Functions</li> <li>HOME Tools</li> <li>Rural Dev Functions</li> <li>Rural Dev Tools</li> <li>Local Program Functions</li> <li>Local Program Tools</li> <li>Charges</li> <li>Receivables</li> <li>Payables</li> </ul>                                            | Zip<br>E<br>Affor<br>GR<br>AR<br>AR<br>AR<br>AR<br>AR<br>AR<br>AR<br>AR<br>AR<br>AR<br>AR<br>AR<br>AR | dit<br>cdable<br>Print<br>Print | €lose<br>Effective Date<br>01/01/2023<br>10/01/2023<br>01/01/2021<br>10/01/2021<br>10/01/2020<br>Effective Date<br>10/01/2020<br>10/01/2020<br>10/01/2020<br>10/01/2020                                                                                                    | Basic Rent           845           797           797           797           797           797           797           797           797           797           793           794           1,330           1,085           1,085           864                                                                                                    | O         Lease           Development         GTC         1           614         614         592           580         580         580           Rein         6         5           553         554         554                              | e Charges<br>nt Data<br>Util Allow.<br>118<br>113<br>118<br>118<br>115<br>119<br>113<br>115<br>119<br>1118<br>115<br>119<br>1118<br>115<br>119 | NTC           496           501           479           462           465           Tenant Rent           501           465           444           436           422 | RA<br>349<br>296<br>318<br>322<br>335<br>332<br>Subsidy<br>296<br>332<br>296<br>332<br>335<br>335<br>353<br>361                                                                                                    | Edit<br>View<br>View<br>View<br>View<br>View<br>View<br>View<br>View                                                         |   |
| <ul> <li>\$0059 Tools</li> <li>TRACS</li> <li>Tax Credit Functions</li> <li>Tax Credit Tools</li> <li>HOME Functions</li> <li>HOME Tools</li> <li>Rural Dev Functions</li> <li>Rural Dev Tools</li> <li>Local Program Functions</li> <li>Local Program Tools</li> <li>Charges</li> <li>Receivables</li> <li>Payables</li> </ul>                                            | Zip<br>E<br>Affor<br>GR<br>GR<br>GR<br>GR<br>GR<br>GR<br>GR<br>GR<br>GR<br>GR<br>GR<br>GR<br>GR       | dit<br>dable<br>Print<br>Print<br>Print<br>Print<br>Print<br>Print<br>Print<br>Print<br>Print<br>Print<br>Print<br>Print                                                                                                    | <u>Close</u> <u>Effective Date</u> 01/01/2022     01/01/2022     01/01/2022     10/01/2021     10/01/2021     10/01/2020 <u>Effective Date</u> 10/01/2021     10/01/2020     10/01/2020     10/01/2020     10/01/2020     10/01/2021     10/01/2021     10/01/2021     10/01/2015     10/01/2015                        | Help           Deposit Inf           5           Basic Rent           845           797           797           797           797           797           797           797           797           797           797           797           797           797           797           797           797           797           797           797           797           797           797           797           797           797           797           797           797           797           797           797           797           797           797           797           797           997           864           808           700                                                                                     | o Leas<br>Developmen<br>GTC 0<br>614<br>614<br>592<br>580<br>580<br>580<br>580<br>580<br>580<br>580<br>580                                                                                                    | e Charges<br>nt Data<br>Util Allow.<br>118<br>113<br>113<br>113<br>114<br>115<br>119<br>124                                                    | NTC<br>496<br>501<br>479<br>474<br>462<br>465<br><b>Tenant Rent</b><br>501<br>465<br>444<br>436<br>428<br>417                                                         | es & Accou<br>RA<br>349<br>296<br>318<br>335<br>332<br><b>Subsidy</b><br>296<br>332<br>353<br>361<br>369<br>380                                                                                                    | Ints<br>Edit<br>View<br>View<br>View<br>View<br>View<br>View<br>View<br>View<br>View<br>View<br>View<br>View<br>View<br>View |   |

| SUBJECT                                  | Date     |
|------------------------------------------|----------|
| YARDI VOYAGER PROCEDURES MANUAL          |          |
|                                          | 03-01-23 |
| FINDING, PRINTING AND ATTACHING A TENANT |          |
| CERTIFICATION                            |          |

## Attaching the TC to the household in Voyager:

Once the Tenant Certification has been signed and dated, you will need to scan and attach it to the Tenant's file.

\*\*\*As you scan the document onto your PC, make sure you name it in this format: TC(space)Date(space)Prop #(space)Unit #

\*\*\*It is critical that slashes are not used in any portion of the naming. Please use a dash (-) between the month and day and year. Thus, a scanned TC for North Grove (property #03) would have a name like: <u>TC 10-1-2022 03 710</u>.

After you have scanned and saved the signed TC to your computer, you will need to Log-in to Voyager and select the desired household. Then perform the following steps)

- 1. Click on the "Data" tab at the top of the page.
- 2. Click on "Attachments"

| Yardi Systems, Inc                                                                                                    | Resident ×                                                                                   | +                                       |                       |              |              |                                                                                                    |                                                             |      |                                                                                                    |                                                                                                    |                                                |
|----------------------------------------------------------------------------------------------------|----------------------------------------------------------------------------------------------|-----------------------------------------|-----------------------|--------------|--------------|----------------------------------------------------------------------------------------------------|-------------------------------------------------------------|------|----------------------------------------------------------------------------------------------------|----------------------------------------------------------------------------------------------------|------------------------------------------------|
|                                                                                                    | https://www.yar                                                                              | diasp14.com/72                          | :687flynnmgmt/        | pages/mei    | nu.aspx?sMe  | enuSet=iAfford                                                                                                    | lable                                                       |      |                                                                                                    |                                                                                                    |                                                |
| YARDIVOYAG                                                                                                    | ER                                                                                           |                                         |                       |              |              |                                                                                                    |                                                             |      |                                                                                                    |                                                                                                    |                                                |
| На                                                                                                    | ome Help Mont                                                                                | hly Procedures                          | Guests Afforda        | ole Analy    | tics Sign Ou | it SaaS Messa                                                                                                    | ges                                                         |      |                                                                                                    |                                                                                                    |                                                |
|                                                                                                    | Resident                                                                                     |                                         |                       | Function     | ons 🔻        | Data 👻 🧮                                                                                                    | Report                                                      | s 🔻  |                                                                                                    |                                                                                                    |                                                |
| <ul> <li>Roles</li> <li>Setup</li> <li>Administration</li> <li>Analytics</li> <li>Reports</li> <li>S0059 Functions</li> <li>S0059 Tools</li> <li>TRACS</li> <li>Tax Credit Functions</li> <li>Tax Credit Tools</li> </ul> | First Name<br>Middle Name<br>Last Name<br>Address<br>City State<br>Zip<br>Edit<br>Affordable | PAULINE<br>SELIN<br>Qiose<br>Lease Info | Help<br>  Deposit Inf | o Lea        | ase Charges  | Attachmen<br>Credit Caro<br>EFT Setup<br>Email<br>Memo<br>New WO<br>Recurring f<br>Lease Char<br>Roommate<br>Manage Re | (8)<br>tup<br>2<br>rayment Setu<br>ges<br>s<br>ntable Items | nts  | Resident History<br>Workflow<br>Billing & Payments Interface<br>Collections Interface<br>Bonded<br>Revenue Management<br>Renters Insurance Interface<br>NY Lead Paint<br>NY Bed Bug Rider<br>NY Window Guard<br>Other Info Personal I | NY Lease Renewal<br>NY DHCR Registration<br>NY SCRIE Subsidy<br>UB Budget Billing<br>WIPS Setup<br>EFT Setup (New)<br>Rent Bill Control<br>MPAC Res. Tenant<br>Notice of Termination History<br>RTA Charges | (<br>(<br>(<br>(<br>(<br>(<br>)<br>(<br>(<br>( |
| HOME Functions     HOME Tools                                                                                                    |                                                                                              |                                         | Rura                  | Developm     | ent Data     |                                                                                                    |                                                             |      |                                                                                                    |                                                                                                    |                                                |
| Pural Dev Eunctions                                                                                                    | Cert Type                                                                                    | Effective Date                          | Basic Rent            | GTC          | Util Allow.  | NTC                                                                                                    | RA                                                          | Edit |                                                                                                    |                                                                                                    |                                                |
| P Rural Dev Functions                                                                                                    | <u>GR</u> Print                                                                              | 01/01/2023                              | 845                   | 614          | 118          | 496                                                                                                    | 349                                                         | View |                                                                                                    |                                                                                                    |                                                |
| Rural Dev Tools                                                                                                    | AR Print                                                                                     | 10/01/2022                              | 797                   | 614          | 113          | 501                                                                                                    | 296                                                         | View |                                                                                                    |                                                                                                    |                                                |
| Local Program Functions                                                                                                    | <u>GR</u> Print                                                                              | 01/01/2022                              | 797                   | 592          | 113          | 479                                                                                                    | 318                                                         | View |                                                                                                    |                                                                                                    |                                                |
| N Logal Brogram Toola                                                                                                    | GP Print                                                                                     | 01/01/2021                              | 797                   | 592          | 110          | 4/4                                                                                                    | 325                                                         | View |                                                                                                    |                                                                                                    |                                                |
| Charges                                                                                                    | AR Print                                                                                     | 10/01/2020                              | 797                   | 580          | 115          | 462                                                                                                    | 332                                                         | View | •                                                                                                    |                                                                                                    |                                                |
| Receivables                                                                                                    |                                                                                              |                                         |                       | Tax Credit I | Data         |                                                                                                    |                                                             |      |                                                                                                    |                                                                                                    |                                                |
| h Develope                                                                                                    | Cert Type                                                                                    | Effective Date                          | Max Rent              | Rent         | Util Allow.  | Tenant Rent                                                                                                    | Subsidy                                                     | Edit |                                                                                                    |                                                                                                    |                                                |

| SUBJECT                                  | Date     |
|------------------------------------------|----------|
| YARDI VOYAGER PROCEDURES MANUAL          |          |
|                                          | 03-01-23 |
| FINDING, PRINTING AND ATTACHING A TENANT |          |
| CERTIFICATION                            |          |

A new window will open that shows all documents attached to the household. This is the screen in which you will upload the scanned TC.

1. Click on the "Upload" button at the bottom of the new window.

| g nccps.//www.yardiaspre             | Reom, r 2007 hymninghttyr ages/ SysAttachine | entwiew.aspx: | mype=rountecolu=0952             |        |        | _ |
|--------------------------------------|----------------------------------------------|---------------|----------------------------------|--------|--------|---|
| ttachments                           |                                              |               |                                  |        |        |   |
| vailable Attachments for Ten         | ant: PAULINE SELIN (t0003768)                |               |                                  |        |        |   |
| ort By: 💽 🗸 Ord                      | ar: Ascending V Go                           |               |                                  |        |        |   |
| Туре                                 | Description                                  | Date          | Attachment                       | Secure | Detach |   |
| N-7 🗸                                | Need to re-certify 9/18/17                   | 09/19/2017    | north grove 710.pdf              |        |        | 1 |
| Lease Documents 🗸 🗸                  | Lease Renewal - 10/1/2021 to 9/30/2022       | 10/07/2021    | <u>3 710-1.pdf</u>               |        |        | 1 |
| Lease Documents 🗸 🗸                  | Rent change only - 1/1/2022                  | 02/09/2022    | <u>710.pdf</u>                   |        |        |   |
| Lease Documents 🔹 🗸                  | Lease Renewal - 10/1/2022 to 9/30/2023       | 12/20/2022    | 3 710 Selin 10-1-2022.pdf        |        |        |   |
| Lease Documents 🗸 🗸                  | Rent change only - 1/1/2023                  | 01/10/2023    | <u>710-1.pdf</u>                 |        |        |   |
| RD Cert Supporting Docs $\checkmark$ | TC 10/1/2021 3 710                           | 08/27/2021    | 3 710 Selin.pdf                  |        |        |   |
| RD Cert Supporting Docs 🗸            | TC 10/1/2022 3 710                           | 09/13/2022    | <u>3 710 Selin 10-1-2022.pdf</u> |        |        |   |
| R8 & Expiration Form 🔹 🗸             | R8 & EXP                                     | 09/13/2022    | R8.pdf                           |        |        | - |
|                                      |                                              | 1             | ]                                |        |        |   |

- 2. Click on "Choose File"
- 3. Browse on your computer to find and then select the file to upload.
- 4. Click the "Upload" button.

| 🎦 Yardi Systems, Inc File Attachment Upload - Profile 1 - Micr 🦳 🗌 | $\times$ |
|--------------------------------------------------------------------|----------|
| https://www.yardiasp14.com/72687flynnmgmt/pages/Attachme           | A»       |
| File Attachment Upload                                             |          |
| Select up to 3 files to upload and attach                          |          |
| Choose File No file chosen                                         |          |
| 2<br>Choose File No file chosen                                    |          |
| Choose File No file chosen 4                                       |          |
| Upload <u>C</u> lose                                               |          |
|                                                                    |          |

| SUBJECT                                  | Date     |
|------------------------------------------|----------|
| YARDI VOYAGER PROCEDURES MANUAL          |          |
|                                          | 03-01-23 |
| FINDING, PRINTING AND ATTACHING A TENANT |          |
| CERTIFICATION                            |          |

You will now be returned to the previous screen that shows all uploaded documents for the household. Now, you must select the Type that identifies the attachment.

- 5. The pulldown for "Type" must be left blank
- Add the document description as:
   "TC(space)Date(space)Property Number(space)Unit Number". For example, TC 10-1-2022 03 701 (This would be a TC for 10/1/22 for property #03 apartment 701)
- 7. Click "Save" and then close the window.

| 쀁 Yardi Systems, Inc Attachment | ts - Profile 1 - Microsoft Edge        |              |                              |        |        |          |
|---------------------------------|----------------------------------------|--------------|------------------------------|--------|--------|----------|
| https://www.yardiasp14          | .com/72687flynnmgmt/Pages/SysAttachme  | ntView.aspx? | iType=1&hRecord=7021         |        |        |          |
| Attachments                     |                                        |              |                              |        |        |          |
| Available Attachments for Ten   | ant: DORIS BENIQUEZ (t0003837)         |              |                              |        |        |          |
| Sort By: Orde                   | er: Ascending V Go                     |              |                              |        |        |          |
| Туре                            | Description                            | Date         | Attachment                   | Secure | Detach |          |
| ×                               | TC 10-1-2022 03 701.pdf                | 03/01/2023   | TC 10-1-2022 03 701.pdf      |        |        | <b>_</b> |
| N-7 🗸                           | Need to re-certify 9/18/17             | 09/19/2017   | north grove 701-1.pdf        |        |        |          |
| Lease Documents                 | Lesce Penewal - 10/1/2021 to 9/30/ 22  | 10/07/2021   | <u>3 701-1.pdf</u>           |        |        |          |
| Lease Documents 🔹 🗸             | Re 5 nge only - 1/1/2022 6             | 02/09/2022   | <u>701.pdf</u>               |        |        |          |
| Lease Documents 🔹 🗸             | Lease Renewal - 10/1/2022 to 9/30/2023 | 12/20/2022   | 3 701 Beniquez 10-1-2022.pdf |        |        |          |
| Lease Documents 🗸               | Rent change only - 1/1/2023            | 01/10/2023   | <u>701-2.pdf</u>             |        |        |          |
| RD Cert Supporting Docs 🗙       | TC 10/1/2021 3 701                     | 09/14/2021   | <u>3 701 Beniquez.pdf</u>    |        |        |          |
| RD Cert Supporting Docs 🗙       | TC 10/1/2022 3 701                     | 08/26/2022   | 3 701 Beniquez 10-1-2022.pdf |        |        | -        |
| Save Close                      | Add Upload                             |              |                              |        |        |          |

You are now done with attaching the TC to the household's records in Voyager.